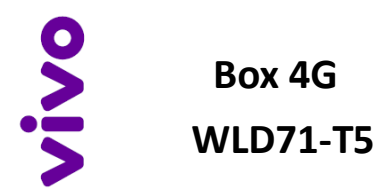

## Guia Rápido de Troca de Senha Wi-Fi

Mais segurança e controle para a sua conexão. Você pode evitar que usuários não autorizados usem a sua internet sem fio.

## Configuração de Rede Wi-Fi

O seu Box 4G vem com uma rede Wi-Fi pré-configurada de fábrica, com um nome e senha. Para segurança da sua rede, é muito importante que você altere a senha por uma nova. Siga os passos abaixo para trocar a senha Wi-Fi:

- 1. Conecte seu PC ou notebook ao Box 4G usando um cabo de Rede fornecido com o produto.
- Abra o seu navegador e insira o endereço de IP do Box 4G: <u>http://192.168.1.1</u>

http://192.168.1.1/

3. A tela abaixo deverá ser exibida no seu navegador:

| vivo             | Nome do usuário |
|------------------|-----------------|
|                  | Seatha          |
|                  | Login           |
|                  |                 |
| Proteja sua come | eas Digital     |

Acesse o Box 4G usando o nome de usuário padrão ("admin") e a senha (o padrão de fábrica é "vivo").

 Vá para Wi-Fi -> Configurações de WLAN -> Senha. Altere a senha e clique em Salvar.

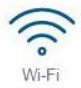

| Vivo-Imamol 9878 ·  |                         |
|---------------------|-------------------------|
| statur              | e Hebliter () Deupitier |
| 5500                | 1/1vb-ih/smei-68/78     |
| Wodo de negutança   | WEAMPIG PSK ·           |
| Seata               | Lineard Linear Social   |
| SSID de Transmissão | e Habitar 🗠 Deutritar   |
| Entropy             | 32                      |

Obs.: Caso você esqueça sua senha da rede Wi-Fi e não consiga se conectar, não se preocupe. Você pode conectar diretamente seu PC ou notebook com o cabo de Rede no Box 4G e trocar de senha.

5. Pronto! Você já pode navegar tranquilo com sua internet 4G.

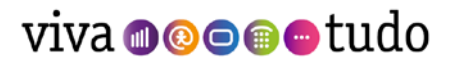